### Dossier Élections professionnelles 2022

## Élections professionnelles

Vous découvrirez dans ce dossier de notre *Convergences* des pages qui renvoient directement à l'actualité qui nous occupe tant ces dernières semaines, celle liée aux élections professionnelles de décembre prochain.

Nous vous présentons ainsi de façon détaillée les différentes étapes de la procédure du vote électronique : de la création de l'espace électeur jusqu'aux opérations de vote, en pages... **Et nous vous fournissons également une série d'affiches** – en complément de celles livrées dans le numéro d'octobre – qui, placardées aux endroits pertinents – doivent permettre de faire identifier par les collègues qui nous entourent les logos du SNASUB-FSU et de la FSU, logos qui figureront sur les espaces de vote.

Voilà de quoi contribuer à la lisibilité et à l'expression de notre syndicalisme dans ces élections !

## **La procédure de vote**

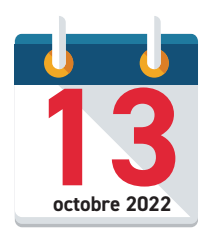

### Étape n° 1 – Accéder au portail des élections

À partir du 13 octobre 2022

Le lien : https://www.education-jeunesse-recherchesports.gouv.fr/electionspro2022/portail/accueil

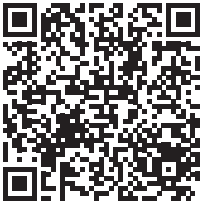

9

20

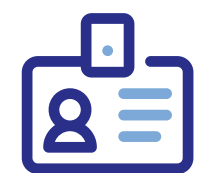

 Étape n° 2 – Je vérifie que je suis inscrit sur les listes électorales

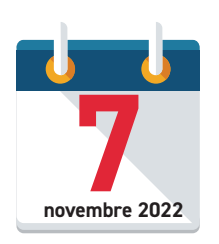

Étape n° 3 – À partir du 7 novembre 2022, je reçois ma notice de vote contre émargement

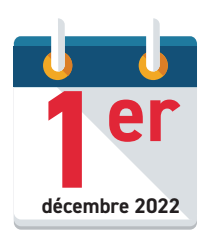

 Étape n° 4 – À partir du 1<sup>er</sup> décembre 2022, j'accède à l'application de vote via mon espace électeur avec mon identifiant et mon mot de passe

Si vous avez perdu votre mot de passe, il est possible d'en obtenir un nouveau sur le portail des élections (lien de l'étape 1)

La suite en page 18

#### Dossier Elections professionnelles 2022

## Étape n° 1 – Accéder au portail des élections

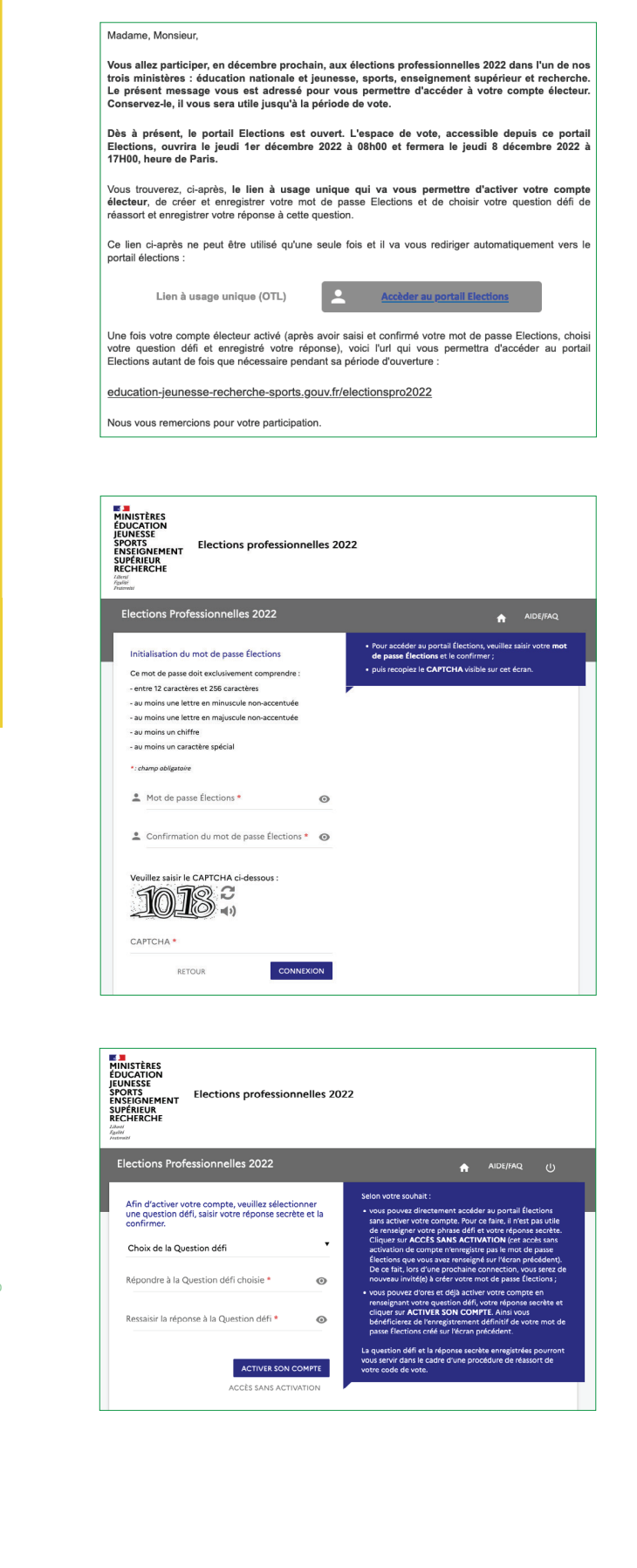

Dés le 13 octobre 2022, vous avez reçu un lien à usage unique sur votre adresse de messagerie professionnelle.

En cliquant sur ce lien, vous arrivez sur le portail des élections.

Vous devez d'abord créer et confirmer votre mot de passe Élections, puis saisir le CAPTCHA qui est affiché (en général 4 chiffres qui vous sont proposés au hasard).

Une fois ce mot de passe créé, pour activer votre compte, vous devez sélectionner une question défi et saisir la réponse secrète de votre choix, puis la confirmer.

### Dossier Élections professionnelles 2022

Elections professionnelles 2022
 Identified active rubble comptex verified active rubble comptex verified active rubble rubble comptex verified active rubble comptex verified active rubble rubbl

MINISTÈRES

Bienvenue sur votre portail Élections

ccéder au tutoriel en ligne "Parcours acteur" ccéder au tutoriel en ligne "Parcours c

An Compt

Cette question défi vous permettra, si besoin, d'obtenir un nouveau code de vote en cas de perte ou d'oubli de l'ancien.

Ce code de vote est communiqué par courrier ou remis en main propre sur votre lieu de travail entre le 17 octobre et le 20 novembre 2022.

Ceci fait, votre accès au portail Élections est créé.

21

Dossier Élections professionnelles 2022

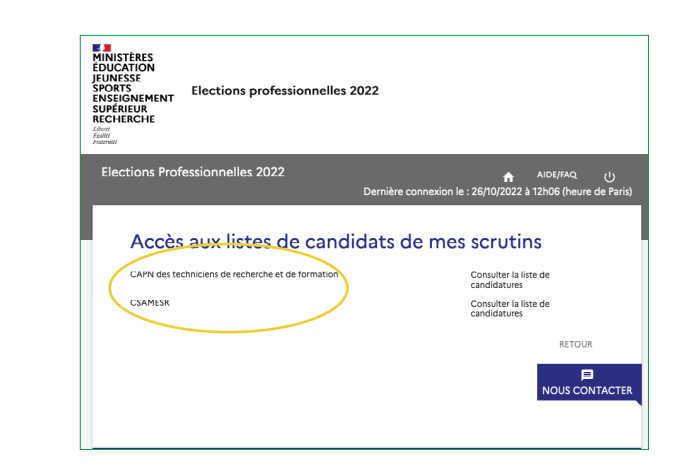

Élections professionnelles 2022

du 13/10 au 8/12

au 8/12

Notice de vote

Dès le 13/10

## Étape n° 3 – À partir du 7 novembre 2022, je reçois ma notice de vote contre émargement ou par courrier postal

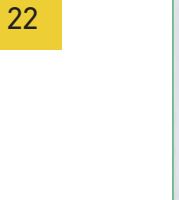

# Étape n° 2 – Je vérifie que je suis inscrit sur les listes électorales

44 | 17 | 06

| MINISTERES<br>EDUCATION<br>JEUNESSE<br>SPORTS<br>ENSEIGNEMENT<br>SUPÉRIEUR<br>RECHERCHE<br>Zaver<br>Anternation | Elections professionne                                                                                                    | elles 2022                                                                                                    |                                                                                                    |                          |  |  |
|----------------------------------------------------------------------------------------------------|----------------------------------------------------------------------------------------------------|----------------------------------------------------------------------------------------------------|----------------------------------------------------------------------------------------------------|--------------------------|--|--|
| Elections Professionnelles 2022                                                                                 |                                                                                                    |                                                                                                    |                                                                                                    |                          |  |  |
|                                                                                                    |                                                                                                    | Dernière connex                                                                                                    | Dernière connexion le : 26/10/2022 à 12h52 (heure de Paris)                                                    |                          |  |  |
| La liste diec<br>Vous pour<br>anomalie o<br>aux services<br>Choisissez o<br>Vos servitos *                      | torale est la liste nominative de<br>la consulter pour chacun des<br>un cubil, vous pouvez cliquer<br>de votre academie.<br>l'abord le scrutin pour lequel v<br>s techniciens de recherche et de | es électeurs appelés à vois<br>serutins qui vous sont at<br>sur "NOUS CONTACTER<br>ous voulez consulter la lis<br>formation | ter pour le même serutin qu<br>tribués. Si vous constatez u<br>". Votre réclamation sera en<br>ite électorale. | je vous.<br>ne<br>ivoyée |  |  |
| Nom usuel                                                                                                    | Prénom                                                                                                    | Corps                                                                                                    | Affectation                                                                                                    | _                        |  |  |
| Recherche                                                                                                    | r Rechercher                                                                                                    | Rechercher                                                                                                    | Rechercher                                                                                                    | Q                        |  |  |
|                                                                                                    |                                                                                                    | Pas de données                                                                                                    |                                                                                                    |                          |  |  |
|                                                                                                    |                                                                                                    |                                                                                                    |                                                                                                    | RETOUR                   |  |  |

Vous pouvez consulter les listes électorales de vos scrutins, et donc vérifier que vous êtes bien inscrit sur les listes électorales.

Dans cet exemple, l'électeur•trice qui est ITRF en université, est bien inscrit•e à la CAPN des techniciens de recherche et de formation, ainsi qu'au CSAMESR.

Vous pouvez aussi consulter les scrutins et les listes des candidatures pour lesquels vous êtes électeur·trice.

La notice de vote contient un code nécessaire pour pouvoir voter.

Ce code de vote est un mot de passe de seize caractères créé par la solution de vote et communiqué à l'électeur trice sur son lieu de travail contre émargement ou par courrier postal. Dans cet exemple, le code est situé en bas à gauche de ce courrier.

Ce code est demandé par le portail lors des votes aux différents scrutins auxquels vous êtes inscrits.

### Dossier Élections professionnelles 2022

## Étape n° 4 – À partir du 1<sup>er</sup> décembre 2022, j'accède à l'application de vote via mon espace électeur avec mon identifiant et mon mot de passe

et je vote pour la FSU et le SNASUB-FSU !

| NESSE<br>DRTS<br>SEIGNEMENT<br>PÉRIEUR<br>CHERCHE | ns professionnelles 202  | 2        |                          |
|---------------------------------------------------|--------------------------|----------|--------------------------|
| lections Professionnel                            | les 2022                 | <b>^</b> | ခဲ့ AIDE/FAQ (၂          |
| •                                                 | 2                        | 3        |                          |
| Choix scrutin                                     | Constitution<br>bulletin | Vote     | Accusés de<br>réception  |
| 5 minutes. Veuillez vou:<br>CSAMESR               | s identifier.            |          |                          |
| CSA de proximité de Bo                            | ordeaux                  |          | PARTICIPER $\rightarrow$ |
|                                                   |                          |          |                          |
|                                                   |                          |          |                          |
|                                                   |                          |          |                          |
|                                                   |                          |          |                          |

Elections professionnelles 2022

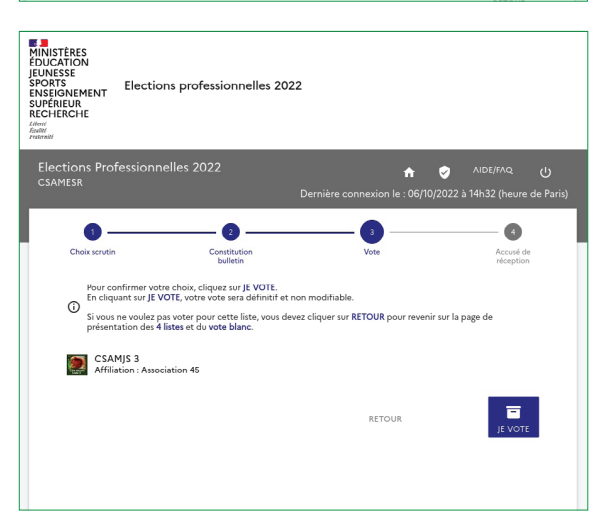

Étape 1 : choix du scrutin

Du 1<sup>er</sup> au 8 décembre 2022, vous pourrez accéder aux scrutins en cliquant sur le bouton Participer.

Étape 2 : constitution du bulletin

Une fois le scrutin choisi, cliquez sur le logo d'une organisation syndicale puis validez avec le bouton en bas de la fenêtre de vote.

Étape 3 : vote

Une fois l'organisation syndicale choisie, validez avec le bouton en bas à droite (je vote) de la fenêtre de vote.

|                                  | Elections Professionnelles 2022                                                                                                    |
|----------------------------------|----------------------------------------------------------------------------------------------------|
|                                  | Choix strutin Constitution Vote Are                                                                                                    |
|                                  | Accusé de réception                                                                                                    |
|                                  | Vous venez de voter au scrutin CSAMESR.<br>Votre vote a été enregistré le jeudi 6 octobre 2022 à 14h58 (heure de Paris).                                                                                                    |
|                                  | ➡ Télécharger mon émargement<br>Cet émargement est disponible à tout moment dans mon espace de vote.                                                                                                    |
|                                  | Elicicharger ma preuve de dépôt du bulletin de vote dans l'urme<br>Cette preuve de dépôt a dét produite au moment de l'insertion de votre bulletin dans l'<br>Attention par mesure de sécurité, elle ne sera plus téléchargeable par la suite.                                                                                                    |
|                                  | Référence du bulletin envoyée au serveur<br>Cette référence est celle calculée par votre navigateur. Vous pourrez également la retrou<br>dans la preuve de dépôt du bulletin                                                                                                    |
|                                  | 1%9dfd7a7def24456c7be340/8a67807b3cd9d54a661495e6cdb7da8a9fb504f2c                                                                                                    |
|                                  | cliquez sur le bouton PARTICIPER associé à un scrutin.<br>CSAMESR                                                                                                    |
|                                  | Choix enregistré le jeudi 6 octobre 2022 à 14h58 (heure de Paris).                                                                                                    |
|                                  |                                                                                                    |
| 24                               | <ul> <li>(étape 2, page 21 de ce guide)</li> <li>Contactez sans attendre votre di Que faire si je ne reçois page (étape 3, page 21 de ce guide)</li> <li>Contactez sans attendre votre di Contactez sans attendre votre di Contactez sans attendre votre di</li></ul> |
|                                  | Que faire si mon portail de                                                                                                    |
|                                  | (étape 2, page 21 de ce guide)<br>• Contactez sans attendre votre di                                                                                                    |
| 2                                |                                                                                                    |
| Convergences 281 – Novembre 2022 | Du 1 <sup>er</sup> au 8<br>votez et f<br>votez et faites                                                                                                    |

23

er Flections professionnelles 202

- Étape 4 : accusé de réception
- Une fois le vote validé, le portail de vote génèrera un émargement comme preuve de participation au vote.
- Puis revenir à l'étape 1 pour voter sur les scrutins restant.

### vote n'affiche pas la liste des scrutins ?

irection d'établissement pour le signaler.

### s ma notice de vote ?

irection d'établissement pour le signaler.

### vote n'affiche pas les bons scrutins ?

irection d'établissement pour le signaler.

## décembre 2022, faites voter FSU, s voter SNASUB-FSU !